## How to Schedule an Appointment with TGS using TitanNet

California State University, Fullerton

Tuffy's Graduation Scholars

#### 1. Log in to your **<u>CSUF Student Portal</u>**.

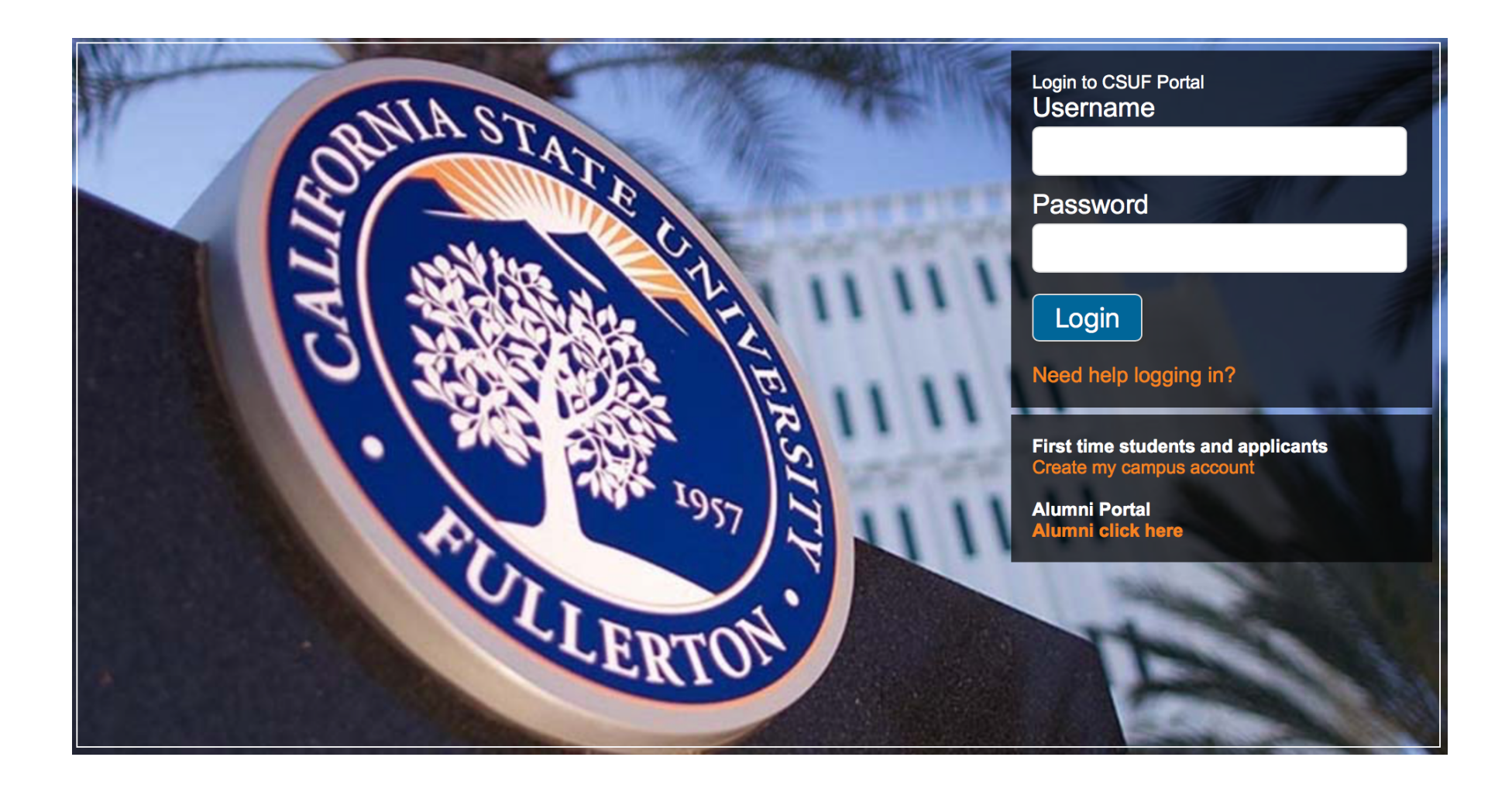

### 2. Access <u>Titan Online</u>.

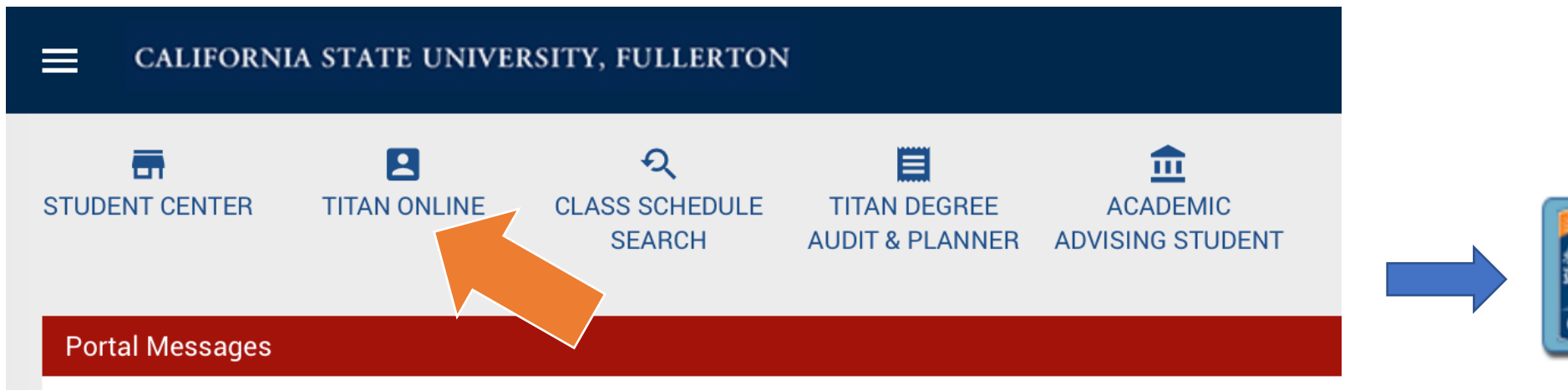

TITAN

ONLINE

For novel coronavirus (COVID-19) updates, please visit http://coronavirus.fullerton.edu.

#### Keep Teaching: Strategies and Resources

Students: Find out what publishers are doing to facilitate free access to eBooks and digital course materials amic

#### 3. Click on **TitanNet** button on the left side.

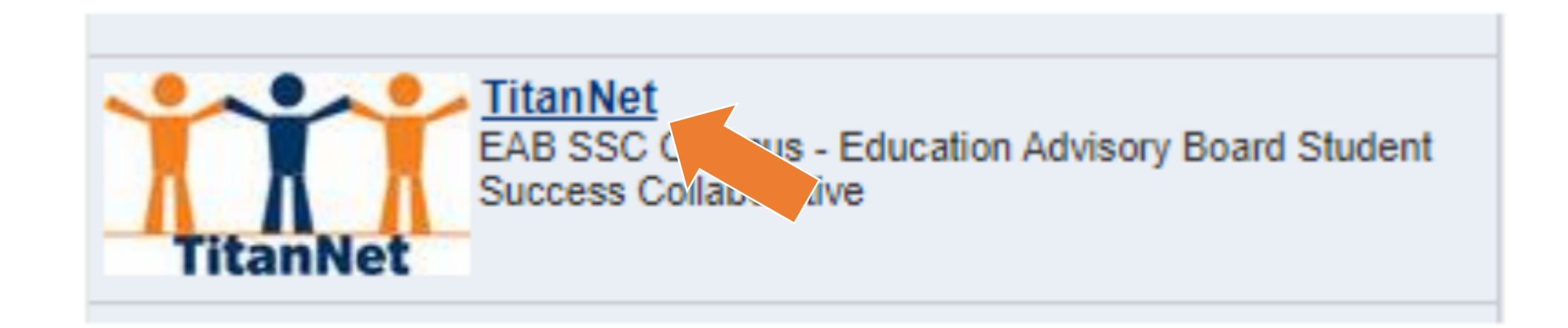

# 4. Schedule an Appointment by clicking on Make an Appointment.

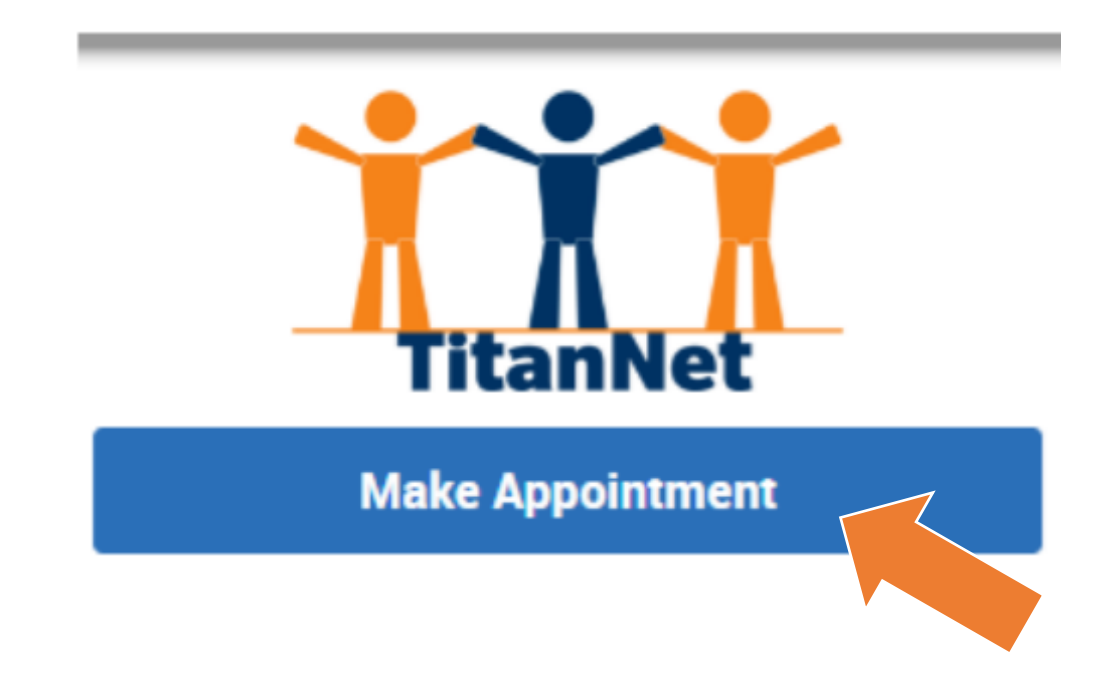

#### 5. Select Appointment information.

#### Schedule Appointment

| Advising                    | Ψ. | (5a) Select on " <mark>Advising</mark> ."     |
|-----------------------------|----|-----------------------------------------------|
| Choose a Service            |    |                                               |
| Tuffy's Graduation Scholars | -  | (5b) Select on "Tuffy's Graduation Scholars." |

#### 6. Select Location.

#### Schedule Appointment

What location do you prefer?

Tuffy's Graduation Scholars (TGS) - G... 🔻

(6a) Click on "Tuffy's Graduation Scholars."

Back

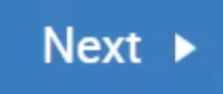

### 7. Select a **<u>Staff Member</u>**.

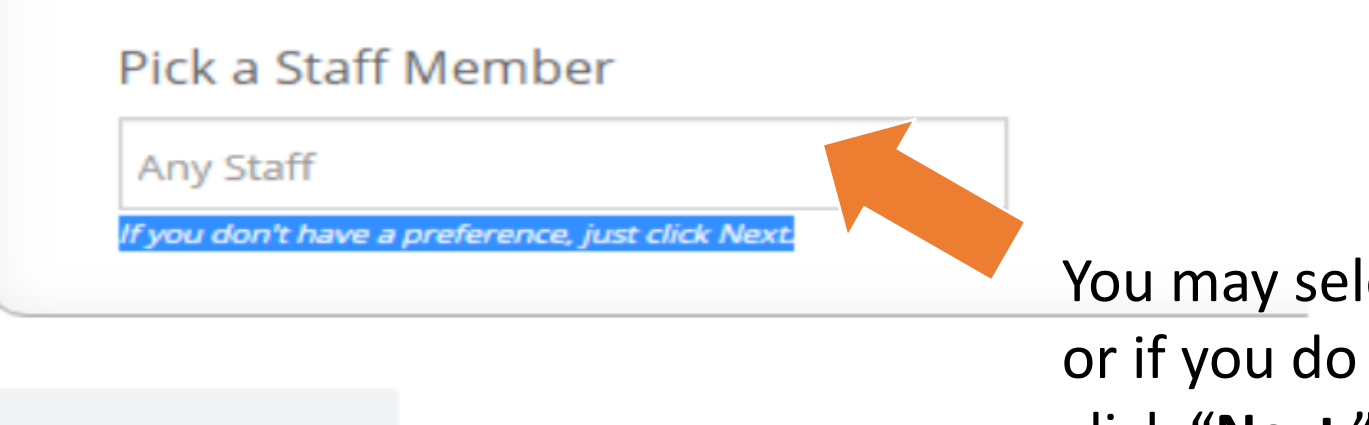

Back

You may select a specific TGS advisor, or if you do not have a preference, click "**Next**."

### 8. Select a **Day** and **Time**.

#### Schedule Appointment

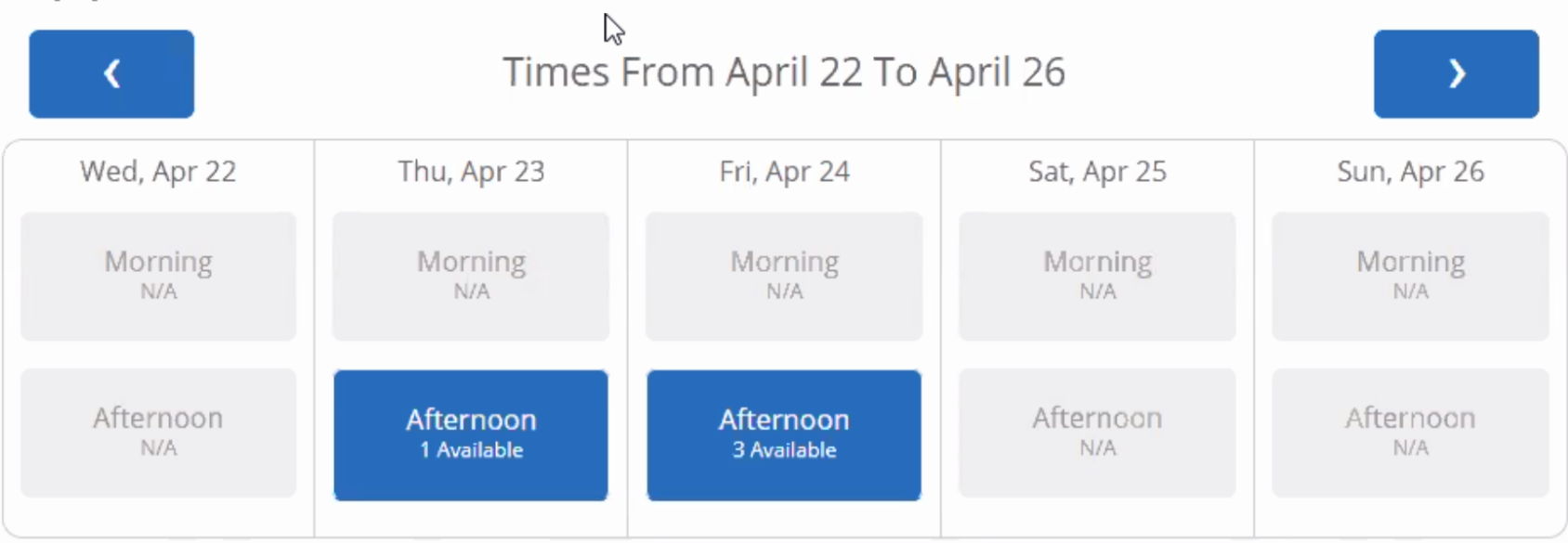

\* All times listed are in Pacific Time (US & Canada).

refreshed at 10:51am PDT.

#### 8. Add a <u>Comment</u>.

Is there anything specific you would like to discuss ?

Comments for your staff...

Before confirming your appointment, add topic(s) you want to discuss or a brief comment to help the TGS advisors prepare.

For example: "TGS 1:1 meeting" if you are scheduling to complete your required TGS meeting.

#### 9. Confirm Appointment by clicking on <u>Confirm</u> <u>Appointment</u> once you've finalized the details.

Confirm Appointment